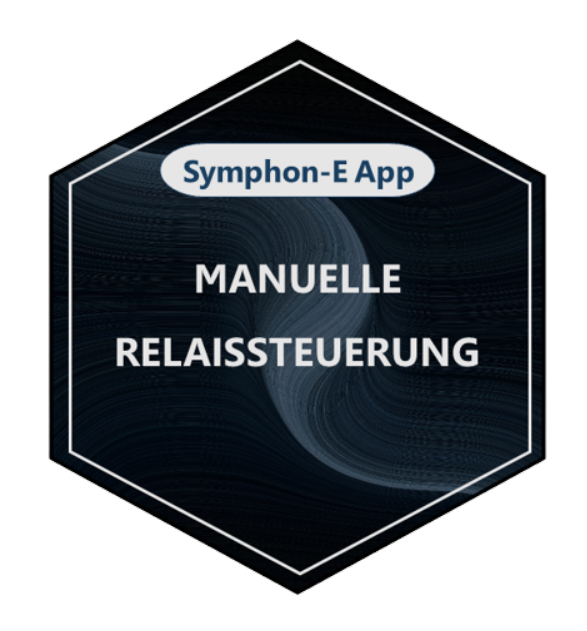

# **FEMS App Manual Relay Control**

Version:2023.4.1

# **Table of Contents**

| 1. Introduction            | 2 |
|----------------------------|---|
| 2. Installing the app      | 2 |
| 3. Contact                 | 4 |
| 4. Directories             | 5 |
| 4.1. List of illustrations | 5 |

#### 1. Introduction

### **1. Introduction**

Dear customer,

Thank you for choosing the "FEMS App Manual Relay Control". You are welcome to send us your suggestions so that we can further improve the quality of our products.

### 2. Installing the app

When you ordered the "FEMS App Manual Relay Control", you received a 16-digit license key. You can use this license key to redeem the app independently in the EMS App Center.

Find instructions on how to proceed here.

Adjustable consumer loads such as washing machines, dishwashers or lighting elements often need to be switched on or off remotely. This is made possible by the "FEMS App Manual Relay Control". An intelligent control algorithm is integrated into the system, which switches the individual potential-free relay contacts.

The app makes it possible to monitor and control the devices connected to the relay board at any time and from any location via Online Monitoring.

As soon as the app has been activated on your system, you will see this widget in your monitoring:

| () Light       |    |
|----------------|----|
| Current status | On |

Figure 1. Widget

In the example above, the relay control was created to control the lighting.

Click on the widget to open the detailed view of the app. Here you have the option of switching between two operating modes and switching the connected device on or off.

• On

| Mode     |           |
|----------|-----------|
| ()<br>ON | ()<br>OFF |
|          |           |

Figure 2. Operating mode "On"

In "On" mode, the relay contact is switched on. In the example above, the lighting would be switched on

# Symphon · E

permanently.

### • Off

| Mode |    |     |
|------|----|-----|
|      |    |     |
|      | 0  | 0   |
|      | ON | OFF |

Figure 3. Operating mode "Off"

In "Off" mode, the relay contact is switched off. In the example above, the lighting would be switched off permanently.

# 3. Contact

For support, please contact:

Symphon-E Service

Telephone service: +49 (0) 371 45 85 68 - 100

E-mail service: symphon-e@heckert-solar.com

# 4. Directories

### 4.1. List of illustrations

Figure 1. Widget Figure 2. Operating mode "On" Figure 3. Operating mode "Off"